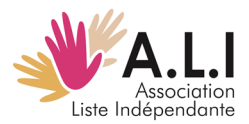

## Publier une annonce sur Scolidaires

Après avoir créé un compte et une fois l'inscription approuvée, vous pouvez accéder et publier des annonces, soit sous forme d'image de marque/ d'entreprise soit sous forme de vidéo. Il est souhaitable qu'elles incluent les coordonnées de l'annonceur (adresse, téléphone, etc.).

Pour publier une annonce :

1. Cliquez sur l'icône d'accès (personnage).

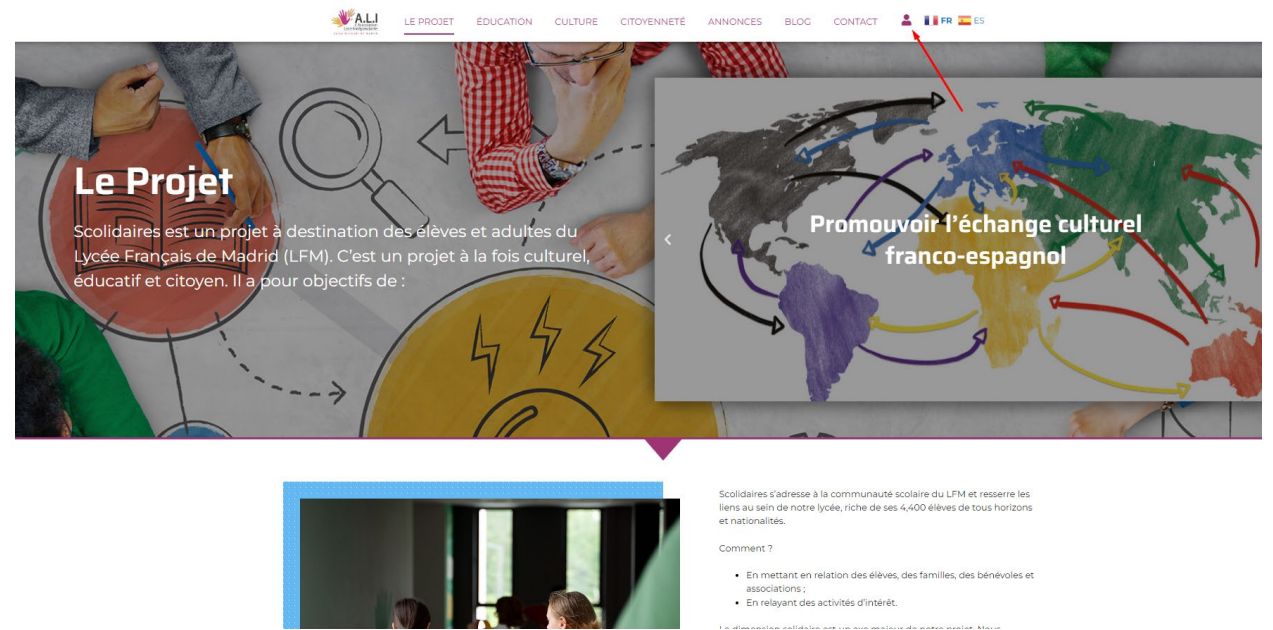

2. Vous êtes redirigé vers une nouvelle page : cliquez sur "Login" et saisissez vos nom d'utilisateur et mot de passe, puis « Accéder »

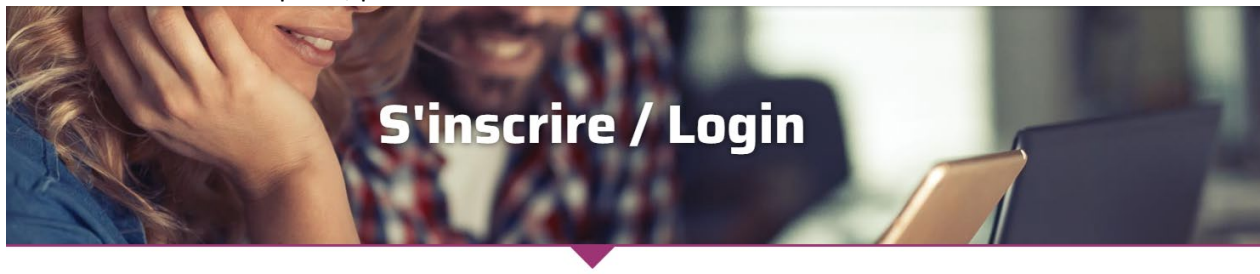

| ail *   |  |
|---------|--|
| Mail    |  |
| ENVOYER |  |

| 0 | ~ |   | m |
|---|---|---|---|
| U | u | L |   |
|   | - |   |   |

| Nom d'utilisateur ou courrier électroniqu  | le |
|--------------------------------------------|----|
| Nom d'utilisateur ou courrier électronique |    |
| Mot de passe                               |    |
| Mot de passe                               |    |
| 🗆 Se souvenir de moi                       |    |
| Accéder                                    |    |
| Mot de passe perdu ?                       |    |

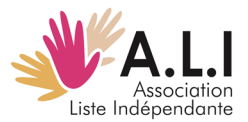

| Votre pub                        | licité                 |                                            |                                         | Modifier les donr | iées                 |
|----------------------------------|------------------------|--------------------------------------------|-----------------------------------------|-------------------|----------------------|
|                                  | Déposez v              | otre annonce ici                           |                                         | Adresse postale * |                      |
|                                  | + /                    | Announce                                   |                                         |                   | <u>.</u>             |
|                                  |                        |                                            |                                         | Objet *           | Représentant légal * |
|                                  |                        |                                            |                                         | Prueba            | Parents              |
|                                  |                        |                                            |                                         |                   | (prénom et nom)      |
|                                  |                        |                                            |                                         | Mail *            | Nº de féléphone      |
|                                  |                        |                                            |                                         | Modifier          |                      |
|                                  |                        |                                            |                                         |                   |                      |
| Adhésion                         |                        |                                            |                                         |                   |                      |
| Adhésion<br>Adhésion             | Statut                 | Expiration /<br>Renewal Date               | Actions                                 |                   |                      |
| Adhésion<br>Adhésion<br>Académie | <b>Statut</b><br>Actif | Expiration /<br>Renewal Date<br>02/02/2025 | Actions<br>Renouveler votre<br>adhésion |                   |                      |

3. Votre espace personnel s'affiche. Cliquez sur « + Announce " dans « Votre publicité »

4. Apparaît alors la fenêtre suivante :

| Nouvelle annonce |
|------------------|
| Image / Vidéo *  |
| 🗌 Image 🖳 Vidéo  |
| Envoyer          |

Vous pouvez choisir de télécharger une vidéo ou une photo

## a. Pour télécharger une vidéo :

La vidéo doit être au préalable téléchargée sur un site web ou une plateforme de partage vidéo (comme YouTube, Vimeo). Copiez le lien correspondant (dans la section "lien vidéo").

| Nouvelle annonce |
|------------------|
| Image / Vidéo *  |
| 🔿 Image 💿 Vidéo  |
| Lien vidéo *     |
|                  |
| Envoyer          |

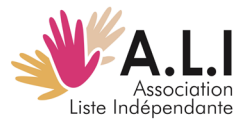

b. Pour télécharger une image :

| Nouvelle annonce                           |
|--------------------------------------------|
| Image / Vidéo *                            |
| O Image ○ Vidéo                            |
| Image *                                    |
| Seleccionar archivo Ninguno archivo selec. |
| Taille maximale : 1 Mo                     |
| Résolution recommandée : 350x350px         |
| Envoyer                                    |

5. Une fois terminé, cliquez sur ce bouton en bas de page :

|     | 🔀 Se déconnecter |
|-----|------------------|
| Pui | s confirmez :    |
|     |                  |

| Vous êt | s en train de vous déconnecter de Scolidaires. |
|---------|------------------------------------------------|
| Voulez  | ous réellement <u>vous déconnecter</u> ?       |
|         |                                                |

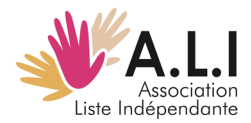

## Poner un anuncio en Scolidaires

Tras darse de alta y tener una vez aprobada la inscripción, ya se puede entrar y poner anuncios.

Los anuncios que podremos subir serán o una imagen o un video corporativo o representativo de la empresa. Convendría que ellos aparezcan la forma de contactar al anunciante (dirección, teléfono, etc)

Para poner anuncios:

1. Pincho en el acceso (muñeco)

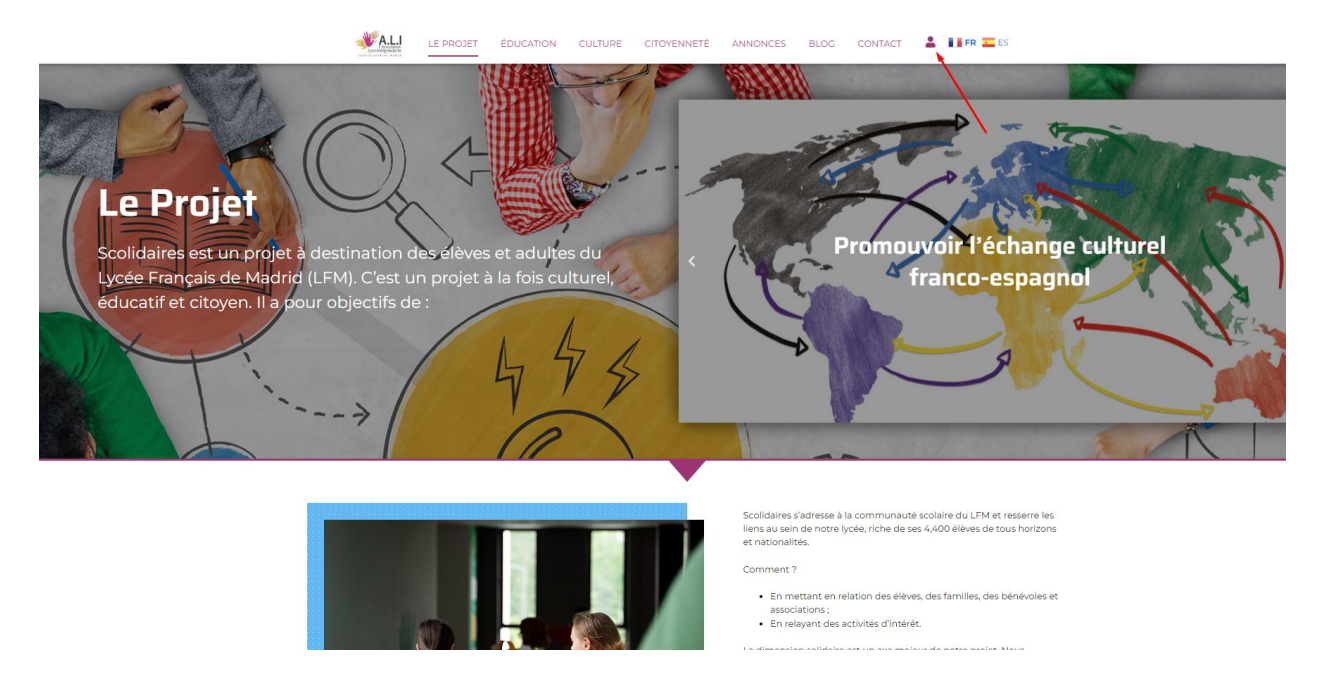

2. Nos dirige a la siguiente página, en la que hay que entrar en "Login" e introducir tu usuario y contraseña

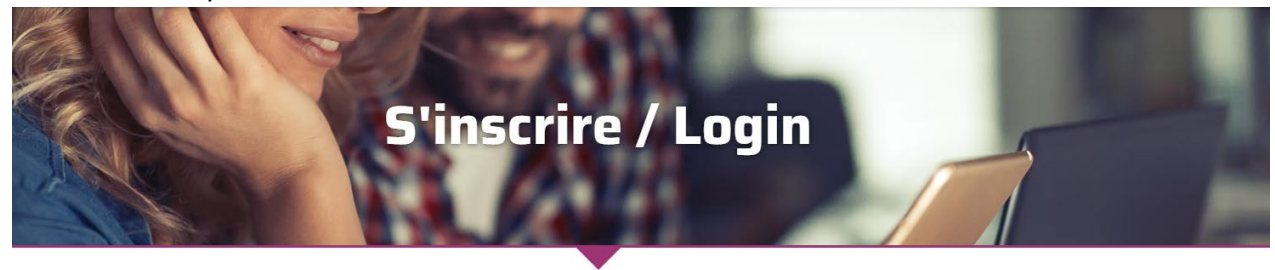

| _ |         | Mail |
|---|---------|------|
|   | ENVOYER |      |
|   | ENVOYER |      |

| Login                                      |
|--------------------------------------------|
| Nom d'utilisateur ou courrier électronique |
| Nom d'utilisateur ou courrier électronique |
| Mot de passe                               |
| Mot de passe                               |
| 🗆 Se souvenir de moi                       |
| Accéder                                    |
| Mot de passe perdu ?                       |

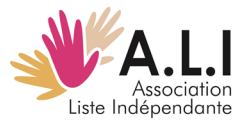

3. Una vez que damos a "acceder" entramos en nuestra página personal a partir de la cual se puede poner el anuncio

|                    | Par-           | ents                         |                            |      |               |             | 02 Fév 2024 1:03 pm  |
|--------------------|----------------|------------------------------|----------------------------|------|---------------|-------------|----------------------|
| Votre publici      | té             |                              |                            |      | Modifier      | les données | i                    |
|                    | Déposez vo     | otre annonce ici             |                            |      | Adresse posta | ile *       |                      |
|                    | <b>+</b> A     | nnounce                      |                            |      |               |             |                      |
|                    |                |                              |                            |      | Objet *       |             | Représentant légal * |
|                    |                |                              |                            |      | Prueba        |             | Parents              |
|                    |                |                              |                            |      |               |             | (prénom et nom)      |
|                    |                |                              |                            |      | Mail *        |             | Nº de téléphone      |
|                    |                |                              |                            |      | Modifier      |             |                      |
| Adhésion           |                |                              |                            |      |               |             |                      |
| Adhésion           | Statut         | Expiration /<br>Renewal Date | Actions                    |      |               |             |                      |
| Académie           | Actif          | 02/02/2025                   | Renouveler vot<br>adhésion | re   |               |             |                      |
| Facture #          | Adhésion       | Montant                      | Statut de<br>paiement      | Date |               | Actions     |                      |
| Vous n'avez effect | ué aucun paiem | ient.                        |                            |      |               |             |                      |

 Pinchar en Votre publicité → + Announce Llegamos a:

| Parents          | 02 Fév 2024 1:07 pm |
|------------------|---------------------|
| Nouveau announce |                     |
| Image / Vidéo *  |                     |
| 🔿 Image 🔹 Vidéo  |                     |
| Envoyer          |                     |

Ahí podemos elegir si queremos subir una imagen o un video

5. Si quiero subir video

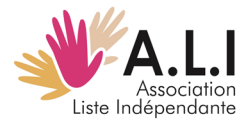

| Nouvelle annonce |      |         |
|------------------|------|---------|
| Image / Vidéo *  |      |         |
| Image O Vidéo    |      |         |
| Lien vidéo *     |      |         |
|                  |      |         |
| Envoyer          |      |         |
|                  | <br> | <br>· · |

Lo debo tener subido a alguna web o red social de video (tipo youtube, vimeo) y copiar ahí el link (en "lien vidéo")

6. Si quiero subir una imagen:

| Nouvelle annonce                           |
|--------------------------------------------|
| Image / Vidéo *                            |
| ● Image 🔵 Vidéo                            |
| Image *                                    |
| Seleccionar archivo Ninguno archivo selec. |
| Taille maximale : 1 Mo                     |
| Résolution recommandée : 350x350px Envoyer |

En seleccionar archivo busco la imagen y dar a "Envoyer"

7. Para desconectarse, pinchar debajo de la página en :

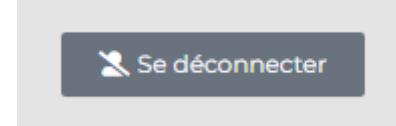

Nos volverán a preguntar en una segunda página si no queremos desconectar

| Vous êtes en train de vous déconnecter de Scolidaires. |  |
|--------------------------------------------------------|--|
|                                                        |  |
| Voulez-vous réellement vous déconnecter ?              |  |
|                                                        |  |